## Huskeseddel

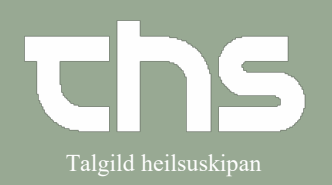

## At afslutte en registrering

| STEP                                                                                                    | SKÆRMBILLEDE                                                                                                    |
|----------------------------------------------------------------------------------------------------|----------------------------------------------------------------------------------------------------|
| Skriv fødselsdag i første felt og tryk<br><b>enter</b> eller ikonet med<br>forstørrelsesglas                              | 260213 Fornavn CQ                                                                                                    |
| Højreklik på<br>Opmærksomhedsignalet og vælg<br>Åbn opmærksomhedssignalet                                                 | 100710-6CT2, Ø-Testin Trulle   Åbn opmærksomhedssignalet   Opret en ny advarsel                                                 |
| Marker den registrering du vil<br>afslutte<br>tryk <b>Afslut</b> knappen nederst i højre<br>hjørne                        | 100710-6CT2, Ø-Testin Trullus Clementsen, 10 år <pre></pre>                                                                     |
| Vælg afslutningsårsag og <b>Signer</b><br>Registreringen er nu afsluttet og<br>ikonet Opmærksomhedssignalet<br>opdateres. | Afslutningsårsag    Ikke specificeret <vælg>   Andet   Færdigbehandlet   Ikke længere aktuel   Ikke specificeret   Andet</vælg> |